BMW09 8-18-2010 Rev 1.0 Tony Yankovsky

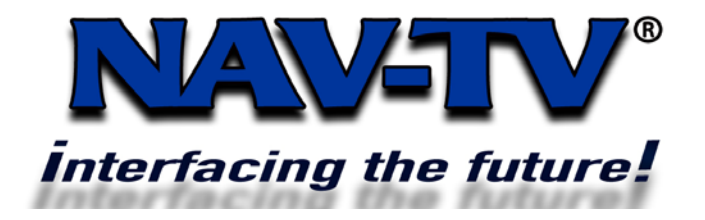

 100 NW 11<sup>TH</sup> Street, Boca Raton, FL 33432

 Tel. 561-955-9770
 Fax. 561-955-9760

 www.nav-tv.com
 info@nav-tv.com

## **BMW09**

Video and camera integration for new (2009 and up) iDrive (CIC) equipped BMW vehicles

## What's in the box

- 1. BMW09 Interface module
- 2. Power harness
- 3. LCD out harness
- 4. OSD keyboard
- 5. OSD keyboard harness
- 6. RGB/NAVI harness
- 7. Mode button and harness (Optional for source select)
- 8. A/V harness

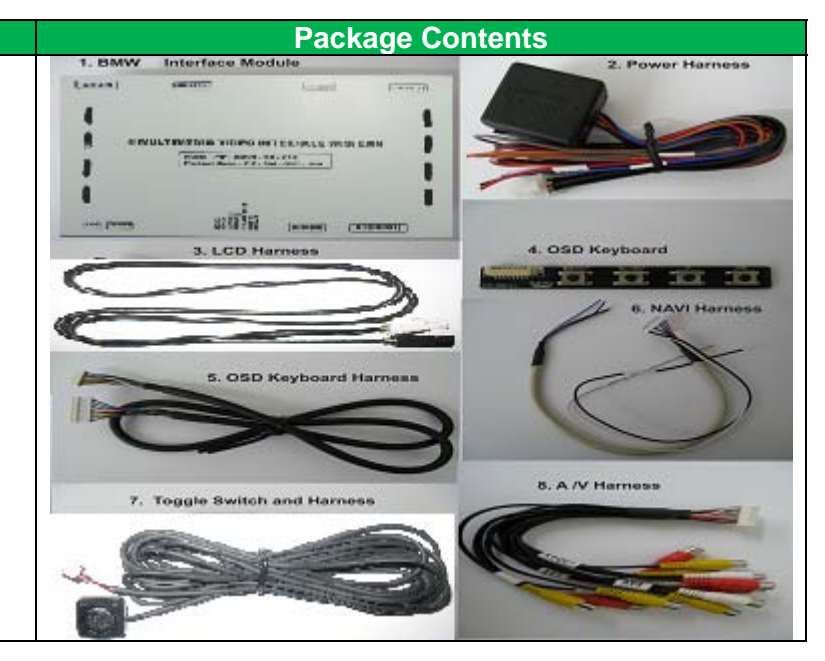

Note that due to manufacturing differences, some harnesses and connectors may not appear exactly as pictured, but the module will operate as stated.

## Screen Removal

- 1. Remove (2) Torx T10 screws at the top of the screen unit as shown circled in the accompanying photo.
- 2. Once the screws are removed, there will be a gap between the top of the screen unit and the dashboard. Push a small screwdriver gently into this gap and the screen should come out of its mounting with virtually no force.
- 3. Place a soft covering over the face of the screen and turn it over.
- 4. Remove the video harness from the side of the screen as shown circled in the accompanying photo. The other harness is where the CAN connection will be made, as well as the power connection for the optional CAN-2-Accessory module.

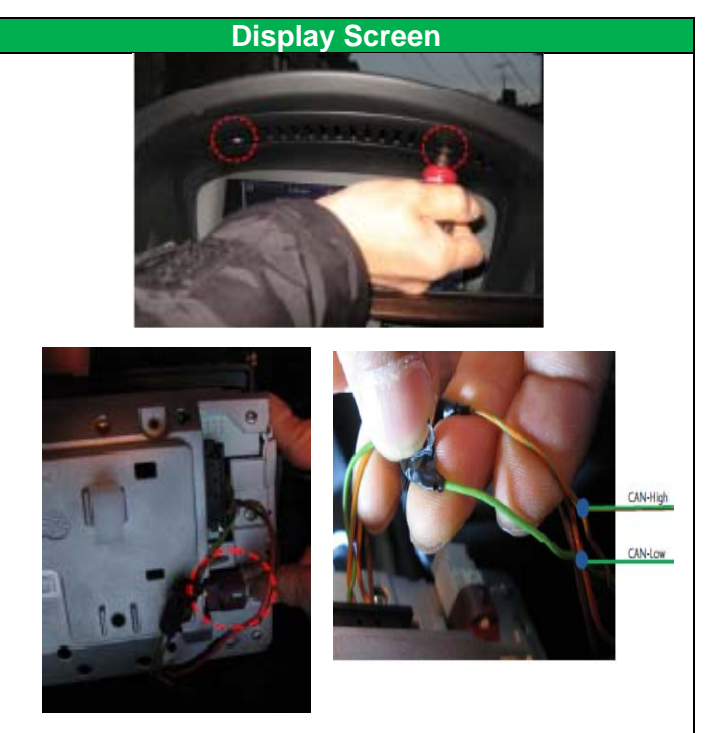

Agreement: End user agrees to use this product in compliance with all State and Federal laws. NAV-TV Corp. would not be held liable for misuse of its product. If you do not agree, please discontinue use immediately and return product to place of purchase. This product is intended for off-road use and passenger entertainment only.

| BMW09 Interface Connectors                                                                                                    |                                                                                                    |
|----------------------------------------------------------------------------------------------------|----------------------------------------------------------------------------------------------------|
| LED Mode Bower/                                                                                                    |                                                                                                    |
|                                                                                                    |                                                                                                    |
| LCD (Out) LCD (In)                                                                                                    | OSD Keyboard Dipswitches                                                                                                    |
| Installation                                                                                                    |                                                                                                    |
| <ol> <li>Plug in the video cable from the vehicle into the LCD-In port on the BMW09 interface.</li> <li>Connect the round LCD cable supplied with the BMW09 into the LCD-Out port on the BMW09. Connect the other<br/>end of the round LCD cable plug into the port on the navigation screen where the factory video cable was<br/>connected.</li> <li>Connect the Black (Ground) wire leading from the main power harness of the BMW09 to chassis ground.</li> <li>Connect the Red (Acc, +12v) wire to a +12v accessory power source or Nav-TV's CAN-2-Accessory module.</li> <li>Optional, but recommended: Connect the CAN Hi and Low wires to the CAN wires on the screen's Power and CAN<br/>harness. The vehicle's CAN wires are Orange/Green (Hi) and Green (Low.) NOTE: Strip back the 2 CAN wires and<br/>wrap and solder the 2 CAN wires from the BMW09 harness to the vehicle's CAN wires. DO NOT CUT THE VEHICLE'S<br/>CAN WIRES! THIS MAY CAUSE CAN CORRUPTION IN THE VEHICLE.</li> </ol> |                                                                                                    |
| Dip Switch settings                                                                                                    | Power connector pinout                                                                                                    |
| ON 1 2 3 4 5 6 7 8                                                                                                    | 1<br>2<br>3<br>4<br>5<br>6<br>7<br>ACC : 8V~18V<br>GND<br>CAN-H<br>CAN-L<br>F-CAM-DET (N.C)<br>SAFE<br>REAR-C                                                                                                    |
| Disconnect BMW09 Power plug before making any DIP switch changes.                                                                                                    | Pin 1 – Acc (Red) +12v accessory power.<br>Pin 2 – Ground (Black)                                                                                                    |
| Switches 1-4 – These switches enable/disable the module's<br>RGB and video inputs, in order. Set the switches Up to<br>enable the appropriate inputs or Down to disable them. Fo<br>instance, if AV1 and AV2 are desired, switches 2 and 3<br>should be up, while 1 and 4 should be down.<br>Switch 5– Screen select: Up is correct for most vehicles,<br>but if an image does not appear correctly or at all, set this<br>switch down.<br>Switch 6 – Currently not used (leave in the Up position.)<br>Switch 7 – Rear camera. If a rear camera is being added,<br>set this switch Down, otherwise set it Up.<br>Switch 8 – Currently not used (leave in the Up position.)                                                                                                    | <ul> <li>Pins 3 &amp; 4 - CAN Hi (Greeen/Brown) &amp; Low (Green)<br/>(Optional): Connect as per Step 5 of the Installation<br/>Instructions above.</li> <li>Pins 5 &amp; 6 - Not used (Orange, Purple)</li> <li>Pin 7 - Rear (Gray): If CAN will not be connected or does<br/>not work reliably, connect to Reverse lights for backup<br/>camera, and follow the procedure under "OSD Keyboard" to<br/>change the Reverse detection.</li> </ul> |
| Source Select                                                                                                    |                                                                                                    |
| <ul> <li>Press the Mode button to toggle through all available video inputs.</li> <li>If CAN is connected, hold the MENU button on the iDrive or steering wheel Down arrow for 3 seconds.</li> </ul>                                                                                                    |                                                                                                    |

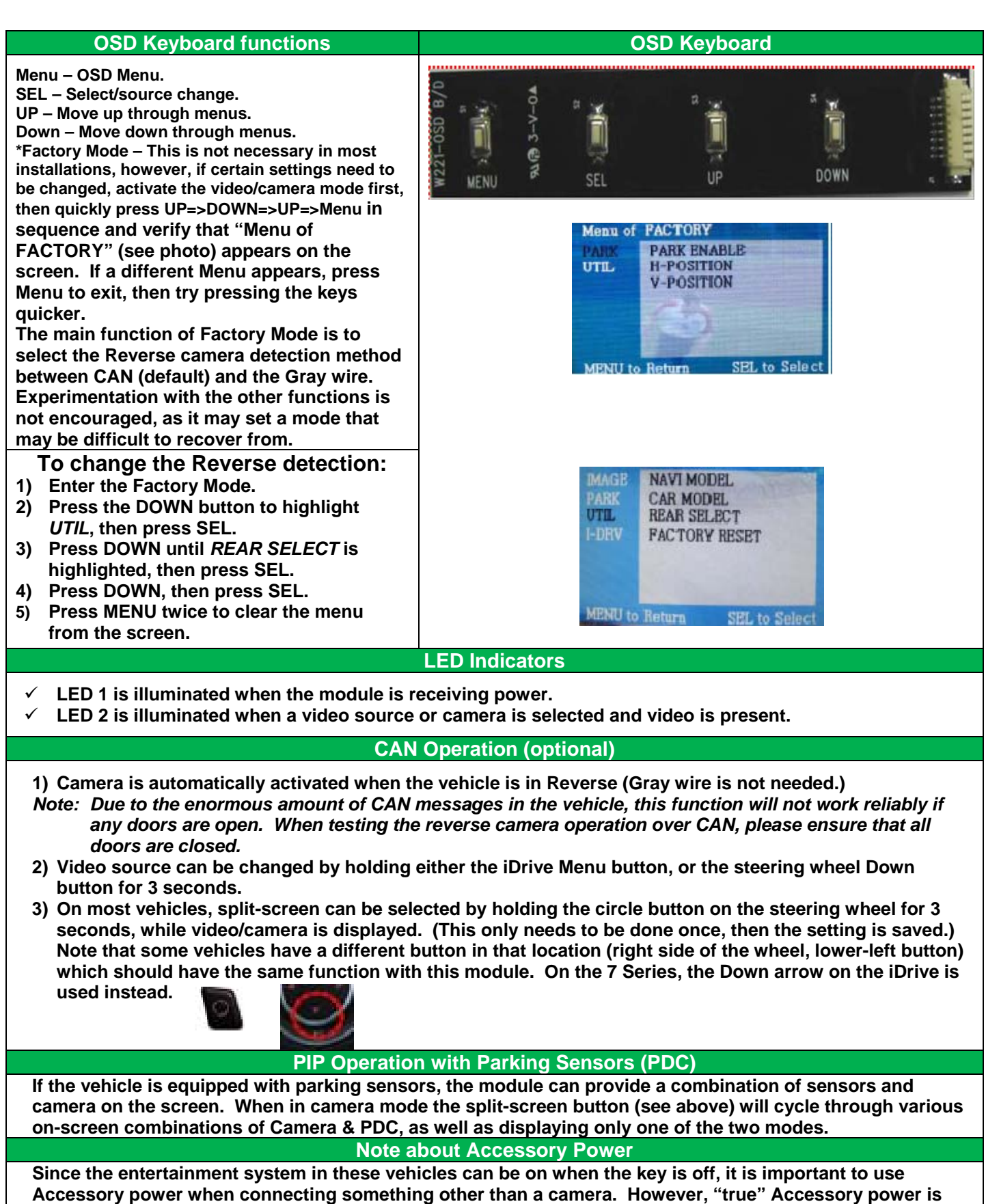

Accessory power when connecting something other than a camera. However, "true" Accessory power is very hard to find in this vehicle, which is why the Nav-TV CAN-2-Accessory (C2A) module is extremely useful for providing a source of "true" Accessory power for the BMW09 module.